# 제9회 국립생태원 생태문학 공모전 접수 방법 안내

# 1. 홈페이지 접속

- 브라우저 주소 입력창에 "www.생태문학공모전.com" 입력하여 홈페이지 접속

## 2. 공모요강 및 커뮤니티 탭 확인

- 공모요강 탭의 내용과 커뮤니티 탭 내 공지사항·FAQ 내용 확인하여 공모 내용 확인

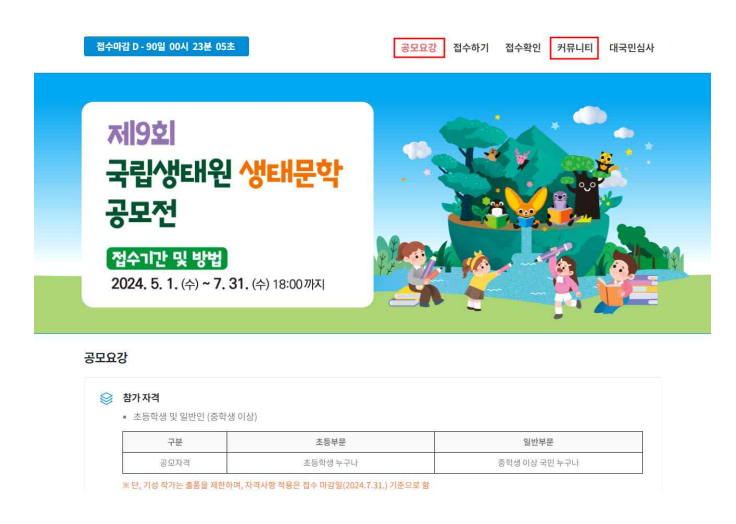

## 3. 작품 접수

- 공모요강 하단의 작품 제출하기 버튼 또는 접수하기 탭을 이용하여 작품 접수

\* 작품 작성 시 지정 양식 사용 필수 (공모요강 하단 또는 공지사항 다운로드 가능)

※ 제출 서류는 한글, 워드 등 응모자가 사용하기 편한 프로그램을 사용하여 작성하되, PDF형식으로 변환하여 업로드 할 것

※ 작품 설명 : 작품의 배경이 되는 경험담, 작품을 통해 전달하고자 하는 바 등 ※ 공모전 전용 홈페이지에서 응모자 정보 등 입력 및 작품 PDF 파일 업로드

| 접수해경 D_90일 00시 20분 11초 공모요강 접수하기 접수확인 커뮤니티 대국만심사                                                                                                    | 접수마값 D - 90일 00시 20분 46초                                          | 공모요강 접수하기 접수확인 커뮤니티 대국민심사   |
|----------------------------------------------------------------------------------------------------|-------------------------------------------------------------------|-----------------------------|
| <ul> <li>한가자가 한 나서 미란 여행만 경우 방법대적인(PP, 전환자, 환전진)의 적연분 방수 및 맛이용 원비가 주가로 필요하며, 호의하자 많은 공공 상식에서 제외됨.</li> <li>수상 방도자는 독자가 전이 고가려는 주가 사용을 제출하여 있는 하는 것은 아이 독자가 전 방 문과 주 수 있다.</li> <li>체계 가간 너 제품을 요명하지 않은 것을 하는 것이 만든 연가가 방문 방송 수 있는 것을 이하는 사실에서 사회되다.</li> <li>체계 가간 너 제품을 요명하지 않은 것을 하는 것이 만든 연가가 방문 방송 수 있는 것이 다시 가지 않는 것을 이하는 사실에서 사회되다.</li> <li>전통 통과, 나는 약은 관계 관계 관계 것을 제공 가 전 것을 위해 수 있었다.</li> <li>안사용 명 수 있는 것을 모두 관련 관련 문화 관계 것을 위해 수 있었다.</li> <li>안사용 명 수 있는 것을 모두 관련 관련 문화 관계 것을 위해 수 있는 것을 위해 수 있는 것을 위해 하는 전환하여, 만분을 유명하여 전한 전환하여, 만분을 위한 해용은 것이 가지 않는 것을 위해 수 있다.</li> <li>안사용 명 수 있는 것을 모두 관련 관련 문화 관계 것을 위해 수 있는 것을 위해 수 있다.</li> <li>안사용 명 수 있는 것을 모두 관련 문화 관계 수 있다.</li> <li>가 지수 있는 것을 시작 가 적 관계 수 있다.</li> </ul> | <b>저  9호 </b><br>국립생태원 생태문학<br>공모전<br>2024.5.1.(+)~7.31.(+)1800개지 |                             |
| Намами ()         Вибанційст(201) ¥         Вибанційст(201) ¥                                                                                                    | 공모요강                                                              | 2004                        |
| 지하여 관련에 전성 전 정도간 문 전 사이가 주 전 사이가 이 전 전 전 문 전 사이가 이 이 이 이 이 이 이 이 이 이 이 이 이 이 이 이 이 이                                                                                                    | 공묘자객 :초음학생 누구나<br>보 단, 기성 작가는 총봉을 체원하며, 자매사망 적용은 잡수 마람일(2024.1    | 중작성이상 국민 누구나<br>[31] 기준으로 함 |

## 4. 작품 접수 시 유의사항 확인 및 동의

- 개인정보 수집 및 이용에 관한 사항, 저작권 활용 동의, 응모작품 유의사항, 응모자 청렴
   서약서 내용 꼼꼼하게 확인 후 동의
- ※ 참가자는 위 내용들에 거부할 수 있으나 동으를 거부하는 경우 '제호회 국립생태원 생태문학 공모전 작품 응모에 제한이 있을 수 있음

## 5. 응모 정보 작성

- 참가 구분, 성명, 참가자(작품 작성자)의 연락처(휴대전화), 비밀번호 입력

※ 참가자의 개인 연락처가 없을 경우, 법정대리인의 연락처를 기재

※ 비밀번호는 추후 작품 접수 확인 시 필요하므로 꼭 기억하시길 바라며, 비밀번호 분실 시 운영사무 국(02-6395-3127)으로 연락 부탁드립니다.

| 접수하기      |                                                             |   |  |  |
|-----------|-------------------------------------------------------------|---|--|--|
| 🛱 응모정보    |                                                             |   |  |  |
| 공모 분야 '   | 동시                                                          |   |  |  |
| 참가 구분 '   | ○ 초등학생 ○ 일반인 (중학생 이상)                                       |   |  |  |
| 성명 '      |                                                             |   |  |  |
| 휴대폰(연락처)  | 선택 *                                                        |   |  |  |
| 비밀번호      | x 영문+숫자 조합 6차 이실 작성해 주세요                                    |   |  |  |
| 비밀번호 확인 ' | 보 암호 확인을 위해 한 번 더 목상해주세요<br>보바일번호는 참수확인 시 필요하니, 목 기억해시기바랍니다 |   |  |  |
|           | 다음 단계 -                                                     | • |  |  |
|           |                                                             |   |  |  |

#### 6. 공모전 설문조사 참여

- 설문조사 항목 7개 문항에 답변 (2번째 작품 접수 시에는 자동 생략)

※ 국립생태원은 더 나은 공모전 운영을 위해 참가자분들을 대상으로 설문을 실시합니다. 본 설문은 수상작 선정에 전혀 영향을 미치지 않으며, 통계를 위해서만 활용됩니다. 잠시만 시간을 내주시어 설문에 응해주시기 바랍니다. 여러분의 참여와 관심에 감사드리며, 더 좋은 공모전이 되도록 노력 하겠습니다. 감사합니다.

| ]수하기                                                                                                    |                                                          |                                                  |                                                |                           |                    |                    |                 |
|----------------------------------------------------------------------------------------------------|----------------------------------------------------------|--------------------------------------------------|------------------------------------------------|---------------------------|--------------------|--------------------|-----------------|
| 🗹 설문조사                                                                                                    |                                                          |                                                  |                                                |                           |                    |                    |                 |
| 국립생태원에서 주최하고 환경부여<br>실시하고 있습니다. 본 설문은 수상<br>바랍니다. 여러분의 참여와 관심에<br>감사합니다.                                                  | 서 후원하는 <mark>제9회 :</mark><br>작 선정에 전혀 영향:<br>감사드리며, 더 좋은 | <mark>국립생태원 생태문</mark><br>을 미치지 않으며,<br>공모전이 되도록 | <b>학 공모전</b> 은 더 나은<br>통계를 위해서만 활용<br>노력하겠습니다. | 공모전 운영을<br>용됩니다. 잠시       | 위해 참가자<br>만 시간을 내? | 분들을 대상으<br>주시어 설문에 | 으로 설문을<br>응해주시기 |
|                                                                                                    |                                                          |                                                  |                                                |                           |                    |                    |                 |
| 1. 나이를 적어주세요.                                                                                                    |                                                          |                                                  |                                                |                           |                    |                    |                 |
| 1. 나이를 적어주세요                                                                                                    |                                                          |                                                  |                                                |                           |                    |                    |                 |
| 1. 나이를 적어주세요.<br>또 만나이를 입력해 주세요.                                                                                          |                                                          |                                                  |                                                |                           |                    |                    |                 |
| 1. 나이플 적어주세요.<br>> 전나이플 일막적 주세요.<br>2. 성별을 신덕해주세요.                                                                        |                                                          |                                                  |                                                |                           |                    |                    |                 |
| 1. 나이플 적어주세요.                                                                                                    |                                                          |                                                  |                                                |                           |                    |                    |                 |
| 1. 나이플 취이주세요.<br>지원사이프 김역해 주세요.<br>2. 상별을 선택해주세요.<br>이 남 이 여                                                              |                                                          |                                                  |                                                |                           |                    |                    |                 |
| 1. 나이플 적어주세요.<br>. 서양프 의명해 주세요.<br>2. 성명을 선택해주세요.<br>3. 사는 지역을 선택해주세요.                                                    |                                                          |                                                  |                                                |                           |                    |                    |                 |
| 1.10명로적어주세요.           2.6년일을 선택해주세요.           신남           3.4는 지역을 선택해주세요.           0.4           0.9년           0.4년 | 2번 0 <i>평주</i> 0                                         | 울산 이대전                                           | ○세종 ○경기도                                       | <ul> <li>○ 강원도</li> </ul> | 증정도                | ○ 전라도              |                 |

#### 7. 참가자 정보 입력

- 참가자의 생년월일, 이메일, 자택 주소, 소속 학교, 법정대리인 정보 입력

※ 소속 학교 정보는 미성년자의 경우 입력하며, 법정대리인 정보는 접수일 기준 만14세 미만인 경우 에만 입력하도록 활성화되어 있음

| 수정보     |               |    |   | ※ 개인정보보호법 제22조의 2에 | 근거하여 2024년 기준 2010년도 이후 줄생자 | 중 만 14세 미만의 어린이 | 이는 보호자(법정대리인 | ·]) 동의가 필요합니 |
|---------|---------------|----|---|--------------------|-----------------------------|-----------------|--------------|--------------|
| 공모 뿐야   | 동시            |    |   |                    |                             |                 |              |              |
| 참가 구분   | 法等效的          |    |   | 보호자성명              |                             |                 |              |              |
| 보       |               |    |   | 보호자 생년월일           |                             |                 |              |              |
| 성명 '    | 정술            |    |   |                    |                             |                 |              |              |
| 면락처.    | 010-9574-3313 |    |   | 보호자 연락처(휴대폰)       | 전텍 🗸                        |                 |              |              |
| 생년월일 "  | 2016-05-25    |    |   |                    |                             |                 |              |              |
| 이데일 "   | 0             | 24 | ¥ | 보호자 이메일            | 0                           |                 | 선택           | v            |
| 자덕 주소 ' | Heles die Q   |    |   |                    |                             |                 |              |              |
|         |               |    |   | 접수자와의 관계           |                             |                 |              |              |
|         |               |    |   |                    |                             |                 |              |              |
| 소속 학교 ' | 123           |    |   | W HOLD A           | 처이이 버저대리이어군 JJ 보 고디저 저스아 과  | 경치에 시처이이 개이 제   | 님 스지 이요에 도이하 | h Irk        |
|         |               |    |   | wede i             | 이전에 법정에에인스포시 큰 이후인 법부의 인    | 244 2954 46 6   | THYON ONE    | (adad)       |

# 8. 접수 작품 정보 입력 및 작품 업로드

- 작품 제목, 작품 설명을 입력하고, 작품(PDF형식) 파일 업로드

※ 제출 서류: 창작 동시 및 작품 설명

※ 작품 분량 : 별도 제한 없으나 시의 형식을 갖추어야 함

※ 용량 : 작품당 100MB 이하

※ 제출 수량: 1인당 2편 이내 (수상은 1인(팀) 1 작품)

※ 제출 서류 중 작품은 한글, 워드 등 응모자가 사용하기 편한 프로그램을 사용하여 작성하되, PDF형 식으로 변환하여 업로드 할 것 (지정 양식 사용 필수)

※ 작품 설명 : 작품의 배경이 되는 경험담, 작품을 통해 전달하고자 하는 바 등

| 작품 제목 '       |                                                                                                    |
|---------------|----------------------------------------------------------------------------------------------------|
| 작품 설명(기획의도) * | w there is a second with a second                                                                                                    |
| 작품 파일 '       | - 파일 산책 (신역된 파일 영용)<br>- 파일 산석 이전<br>- 제품 산 · 이전 동시 및 제품 분별<br>- 제품 산산 · 이품 위입입니 시계 역시를 전투어이용 설<br>- 제품 산산 · 이품 위입입니 시계 역시를 전투어이용 설<br>- 제품 산산 · 이품 · 이름 위입입니 시계 역시를 가락된()<br>- 제품 · 신사 이들 · 이름 · 이름입니, 체용 통령 특별입니(기 제품 이 북<br>- 시골 산전 · 전통 · 이름입니, 하일 등 위입 · 전통 등 기록 전통에 약 입니(기 지 하)<br>- 시골 산전 · 전통 · 이름입니, 하일 등 위입 · 전통 등 기록 전통에 약 입니(기 지 하)<br>- 시골 산전 · 전통 · 이름입니, 체용 통령 특별입니(기 지 하)<br>- 시골 산전 · 전통 · 이름입니, 체용 등 명령 · 입입 · 이름 |
| 제출 양식 다운로드    | 글 무운 양식 다운로드 (教문) 👗 📔 큰 무운 양식 다운로드 (위드) 👗                                                                                                    |

#### 9. 접수 확인

- 접수 확인 탭에 접속하여 성명, 연락처, 비밀번호 입력 후 접수 내용 확인 ※ 접수 작품은 접수 기간 내 가능 (접수 조회 > 수정 > 작품 수정 후 재접수)

| 접수마감 D - 89일 23시 52분 55초 |              | Į                   | 릉모요강     | 접수하기    | 접수확인 | 커뮤니티 | 대국민심사 |
|--------------------------|--------------|---------------------|----------|---------|------|------|-------|
| 접수확인                     |              |                     |          |         |      |      |       |
|                          |              |                     |          |         |      |      |       |
|                          |              | 접수 내역 확인            |          |         |      |      |       |
|                          | 성명           |                     |          |         |      |      |       |
|                          | 연락처(휴대폰)     | 전맥 ~                |          |         |      |      |       |
|                          | 비일번호         | 米영문+순지 조합 6자 이      |          |         |      |      |       |
|                          | ※ 암호 분실 시 운영 | 사무국 (02-6395-3127)의 | 으로 연락 주시 | 기 바랍니다. |      |      |       |
|                          |              | 접수 조회               |          |         |      |      |       |
|                          |              |                     |          |         |      |      |       |